# Supplier Relationship Management (SRM) 7.2

## **Options to Header Freight on Purchase Order - Unplanned Freight Cost**

SCES

SAP for Public Sector does not support adding freight at the Header level of an SRM 7.2 Purchase Order (PO) whether an Inventory Purchase Order or Non-Inventory Purchase Order. To ensure payments are made in a timely manner, and inventory is accurately recorded, freight can be added by using the "Unplanned Delivery Cost" under the MIRO details tab.

When using "Unplanned Delivery Cost" in Accounts Payable (AP), freight will split on each line item according to the price value.

In Example 1 below, the PO is being processed for \$6,782.07 plus \$200.00 "Unplanned Delivery Cost." When keying the MIRO, Accounts Payable personnel should always check "Calculate tax" box to allow the system to populate the "Tax amount" field. In this example, the amount includes the values from the GR/IR, taxes, plus \$200.00 for the "Unplanned Delivery Cost." Notice the red message on the "Balance" indictor in Example 1 below.

1. To prepare the "Unplanned Delivery Cost" entry, unselect "Calculate tax" and then click the "Details" tab.

| Enter Incom                  | ning Invoice: Co                               | ompany Code SC01                       |          |                                                      |                            |           |
|------------------------------|------------------------------------------------|----------------------------------------|----------|------------------------------------------------------|----------------------------|-----------|
| Show PO structure            | e Show worklist                                | පී   Hold 🔛 Simulate   🌶               | Messages | Help                                                 |                            |           |
| Transaction                  | Invoice                                        | <b>v</b>                               |          | CO Balance                                           | 200.00 USD                 |           |
| Basic data                   | Payment Details                                | Tax Contacts Note                      |          | Vendor 70000045                                      | 8                          |           |
| Invoice date<br>Posting Date | 01/23/2014                                     | Reference 123456                       |          | RGB TERPWORKS<br>1195 SAINT MATTH<br>ORANGEBURG SC 2 | HEWS ROAD PMB 252<br>29115 |           |
| Amount<br>Tax amount<br>Text | 6,982.07<br>502.37<br>test Muitipile Freight L | USD Calculate ta<br>I1 (A/P Sales Tax) | x #      | (803) 837-8157<br>団                                  | 7 🔒 (803) 536-20           | 157       |
| Paymt terms                  | 22 Days net                                    |                                        |          |                                                      |                            | IO II     |
| Baseline Date                | 01/23/2014                                     |                                        |          |                                                      |                            |           |
| Company Code                 | SC01 State of South                            | Carolina Columbia, SC                  | -        |                                                      |                            |           |
| PO Reference                 | G/L Account                                    |                                        |          |                                                      |                            |           |
| Purchase Order/Sch           | neduling Agreement 👻                           | 4500037232                             | •        |                                                      | Goods/service items        | -         |
|                              |                                                |                                        | _        | Layout                                               | All information            | •         |
| Item Amour                   | nt Quantit                                     | y O 😺 Purchas                          | se Item  | PO Text                                              |                            | Tax Cod   |
| 1                            | 2,610.65                                       | 1 EA 🔲 450003                          | 7232 1   | CONTROLLER, TRAFFIC, 2                               | 2070L,LOCAL                | I1 (A/I 🔷 |
| 2                            | 3,669.05                                       | 1 EA 🗌 450003                          | 7232 2   | CONTROLLER, TRAFFIC, 2                               | 2070L,MASTER               | I1 (A/I   |
|                              |                                                |                                        |          |                                                      |                            |           |

#### Example 1

March 4, 2014 1 This message is a coordinated effort between the SCEIS Materials Management and Financial Management Teams. 2. Go to the "**Details**" tab using MIRO as shown in Example 2 below.

## Example 2

| Enter Incom        | ing Invoice: C                | ompany Code SC01      |          |                                    |                     |           |
|--------------------|-------------------------------|-----------------------|----------|------------------------------------|---------------------|-----------|
| Show PO structure  | Show worklist                 | 🕆 📔 Hold 🔛 Simulate 📄 | Messages | 🚹 Help                             |                     |           |
| Transaction        | Invoice                       | •                     |          | 💭 Balance                          | 200.00 USD          |           |
| Basic data         | Paymen <mark>t Details</mark> | Tax Contacts Note     |          | Vendor 7000000458<br>RGB TERPWORKS | 3                   |           |
| Invoice date       | 01/23/2014                    | Reference 123456      |          | 1195 SAINT MATTH                   | EWS ROAD PMB 252    |           |
| Posting Date       | 01/23/2014                    |                       |          | ORANGEBURG SC 2                    | 9115                |           |
| Amount             | 6,982.07                      | USD Calculate ta      | <b>x</b> |                                    |                     |           |
| Tax amount         | 502.37                        | I1 (A/P Sales Tax)    | ·        | (803) 837-8157                     | (803) 536-20        | 57        |
| Text               | test Muitipile Freight        | LIne Items            |          | 1                                  |                     |           |
| Paymt terms        | 22 Days net                   |                       | -        |                                    |                     | IO 🛅      |
| Baseline Date      | 01/23/2014                    |                       |          |                                    |                     |           |
| Company Code       | SC01 State of South           | Carolina Columbia, SC |          |                                    |                     |           |
| PO Reference       | G/L Account                   |                       |          |                                    |                     |           |
| Purchase Order/Sch | neduling Agreement 🔻          | 4500037232            |          | G                                  | Goods/service items | •         |
|                    |                               |                       |          | Layout                             | All information     | •         |
| Item Amou          | nt Quantit                    | y O 😺 Purcha          | se Item  | PO Text                            |                     | Tax Cod   |
| 1                  | 2,610.65                      | 1 EA 📃 450003         | 7232 1   | CONTROLLER, TRAFFIC, 2             | 070L,LOCAL          | I1 (A/I 🔷 |
| 2                  | 3,669.05                      | 1 EA 🗌 450003         | 7232 2   | CONTROLLER, TRAFFIC, 2             | 070L,MASTER         | I1 (A/I   |
|                    |                               |                       |          |                                    |                     |           |

3. Add \$200.00 for Unplanned Delivery Cost in the "**Unpl. Del. Csts**" field as shown in Example 3. Then press "**Enter**" or select the green check <sup>♥</sup>.

#### Example 3

| now Fo su                               | ructure Show work                                      | st 🖷 H                 | Iold 🚟 Simulai  | te 🛛 🞑 Mes | sages     | Help                                                     |                                                  |                    |
|-----------------------------------------|--------------------------------------------------------|------------------------|-----------------|------------|-----------|----------------------------------------------------------|--------------------------------------------------|--------------------|
| ansaction                               | Invoice                                                |                        | •               |            |           | CO Balance                                               | 200.00 051                                       | D                  |
| Basic dat                               | a Payment De                                           | tails Tax              | Contacts        | Note       |           | Vendor 7000000458                                        |                                                  |                    |
| Inpl. Del. Cst<br>Currency<br>Doc. Type | ts 200-00<br>USD<br>RE (Invoice -                      | gross)                 | Exch. Rate      | 1.00000    | 8         | RGB TERPWORKS<br>1195 SAINT MATTHEV<br>ORANGEBURG SC 291 | VS ROAD PMB 252<br>15                            |                    |
|                                         |                                                        |                        | Bus. Area       |            |           | (803) 837-8157                                           | (803) 536-                                       | 2057               |
| ssignment<br>leader Text                |                                                        |                        | G/L             | 2000010000 | 0         |                                                          |                                                  | <b>III</b> 01      |
| issignment<br>leader Text               |                                                        |                        | G/L             | 2000010000 | 0         |                                                          |                                                  | <b>II</b> 01       |
| eader Text                              | rence G/L Account                                      |                        | G/L             | 2000010000 | 0         |                                                          |                                                  | 10                 |
| PO Refer<br>Purchase Ord                | rence G/L Account<br>der/Scheduling Agreen             | nent 🔻 [450            | G/L             | 2000010000 | 0         | Goo                                                      | ods/service Items                                | <u>10 III</u>      |
| PO Refer                                | rence G/L Account<br>der/Scheduling Agreen             | nent 🔻 [450            | G/L             | 2000010000 | 0         |                                                          | ods/service items<br>All information             | III 01             |
| PO Refer<br>Purchase Oro<br>Item        | rence G/L Account<br>der/Scheduling Agreen<br>Amount d | nent ▼ 450<br>Quantity | G/L<br>00037232 | 2000010000 | Item      | Goo<br>Layout<br>PO Text                                 | ods/service items<br>All information             | Tax Cod            |
| PO Refer<br>Purchase Oro<br>Item        | der/Scheduling Agreen                                  | nent ▼ 450<br>Quantity | G/L<br>00037232 | 2000010000 | Item<br>1 | Goo<br>Layout<br>PO Text<br>CONTROLLER, TRAFFIC, 207     | ods/service items<br>All information<br>DL,LOCAL | Tax Cod<br>I1 (A/1 |

March 4, 2014 This message is a coordinated effort between the SCEIS Materials Management and Financial Management Teams. 4. Notice that the **"Balance"** indicator in Example 4 is green and has a zero balance. You can now click **"Post"** to save your document.

| Enter Incomi                   | ng Invoice: Comp            | pany Code S                                       | C01                 |                                  |                                     |                |
|--------------------------------|-----------------------------|---------------------------------------------------|---------------------|----------------------------------|-------------------------------------|----------------|
| Show PO structure              | Show worklist 🔰 🖷           | Hold 📴 Simulat                                    | e Messages 📘        | Help                             |                                     |                |
| Transaction 1<br>Basic data Pa | nvoice<br>yment Details Ta: | x Contacts                                        | Note                | COD Balance<br>Vendor 7000000458 | 0.00 USD                            |                |
| Uppl Del, Csts                 | 200.00                      |                                                   |                     | RGB TERPWORKS                    | FWS ROAD PMB 252                    |                |
| Currency                       | USD                         | Exch. Rate                                        | 1.00000             | ORANGEBURG SC 2                  | 9115                                |                |
| Doc. Type                      | RE (Invoice - gross)        | <ul> <li>Inv. Party</li> <li>Bus. Area</li> </ul> | 700000458           | (803) 837-8157                   | (803) 536-20                        | 157            |
| Assignment<br>Header Text      |                             | G/L                                               | 2000010000          | T                                |                                     | II OI          |
| PO Reference                   | G/L Account                 |                                                   |                     |                                  |                                     |                |
| Purchase Order/Sche            | duling Agreement 💌 🛛        | 500037232                                         | <b>-</b>            | Layout                           | Goods/service items All information | •<br>•         |
| Item Amount                    | Quantity                    | 0 🐶                                               | Purchase Item       | PO Text                          |                                     | Tax Cod        |
| 2                              | 3,669.05                    | 1EA                                               | <u>4500037232</u> 2 | CONTROLLER, TRAFFIC, 2           | 070L,MASTER                         | I1 (A/I ▲<br>▼ |

#### Example 4

5. After you check "**Post**," you should receive a <u>warning message</u> on Taxes, because earlier we selected do not calculate tax. With the warning message, the system is trying to let you know that what it is calculating on freight and what you selected earlier are not in sync.

Select the green check <sup>©</sup> through all line items.

Example 5 indicates a warning message *per line item*. You will receive as many warning messages as you have line items. In Example 5, there are two line items.

| Company Code         SCol State of South Carolina           Calculate tax         ExRt diff.         0.00           Tax data         Amount         Tax D C         Tax base amount         Tax Jur.           208.05         II         O         2, 693.80         4107900000           203.52         II         O         3,785.90         4107900000                                                                                                    | Enter Account | nting Do | cument: Check           | Tax Data   |      |
|----------------------------------------------------------------------------------------------------|---------------|----------|-------------------------|------------|------|
| Company Code         SCO1         State of South Carolina           Cakulate tax            0.00           Tax data             0.00           Amount         Tax D C         Tax base amount         Tax Jur.                                                                                                    |               |          |                         |            |      |
| Lake diff.       0.00         Tax data       Amount       Tax D C       Tax base amount       Tax Jur.         208.85       II       0       2,693.80       4107900000         293.52       II       0       3,785.90       4107900000                                                                                                    | ompany Code   | SC01 §   | State of South Carolina |            |      |
| Ext diff.         0.00           Amount         Tax D C         Tax base amount         Tax Jur.           208.85         II         0.2,693.80         4107900000           293.52         II         0.3,785.90         4107900000                                                                                                    | alculate tax  |          |                         |            |      |
| Amount Tex D C Tax base amount Tax Jur.<br>208.85 II © 2,693.80 410790000<br>293.52 II © 3,785.90 410790000                                                                                                    | Tax data      |          |                         | ExRt diff. | 0.00 |
| 100.05       11       0       2,693.00       410790000         293.52       11       0       3,785.90       4107900000                                                                                                    | Amount        | Tax D C  | Tax base amount         | Tax Jur.   |      |
| II     II     III     III     II     II | 208.85        |          | 2,693.80                | 4107900000 |      |
|                                                                                                    | 293.52        | 11 00    | 3,785.90                | 4107900000 | _    |
|                                                                                                    |               |          |                         |            |      |

Tax entered incorrect (code I1, amount)

208.85), correct

215.50 USD

6. After progressing through the last line item, you will receive an Invoice Document number. In Example 6, the document number is 5700885664.

|                     | 6                    | 4 💷   🕰 🙆 🚱            | ፲፲ሬዚህ         | ቶ ዮ ፲፱ 🖬 🙆 🔳 |                     |          |
|---------------------|----------------------|------------------------|---------------|--------------|---------------------|----------|
| ·                   |                      |                        |               |              |                     |          |
| inter II            | ncoming Invo         | oice: Company          | Code SC01     |              |                     |          |
| how PO s            | tructure Show wo     | orklist 🛛 🔁 🗍 Hold     | Simulate Mess | ages 🚹 Help  |                     |          |
| nsaction            | Invoice              |                        | <b>~</b>      | CO Balance   | 0.00                |          |
| Pasis da            | ta Daymont           | Dataila Tay            | antacta Nata  |              |                     |          |
| Dasic ua            |                      | Decails Tax O          | ontacts Note  |              |                     |          |
| voice date          | 3                    | Referenc               | e             |              |                     |          |
| sting Date<br>nount | 2 01/23/201          | .4                     | Calculate tax |              |                     |          |
| x amount            | :                    | I1 (A/P 5              | Sales Tax)    |              |                     |          |
| xt                  |                      |                        |               |              |                     |          |
| mpany Co<br>t No.   | de SC01 State        | of South Carolina Colu | mbia, SC      |              |                     |          |
|                     |                      |                        |               |              |                     |          |
|                     |                      |                        |               |              |                     |          |
| PO Refe             | rence G/L Accor      | unt                    |               |              |                     |          |
| rchase Or           | rder/Scheduling Agre | eement 🔻               |               |              | Goods/service items | •        |
|                     |                      |                        |               | Layout       | All information     | -        |
| Item                | Amount               | Quantity               | O 🥪 Purchase  | Item PO Text |                     | Tax Cod  |
|                     |                      |                        |               |              |                     | <b>•</b> |
|                     |                      |                        |               |              |                     |          |
| -                   |                      |                        |               |              |                     |          |
|                     |                      |                        |               |              |                     |          |
| _                   |                      |                        |               |              |                     |          |
|                     |                      |                        |               |              |                     |          |
|                     |                      |                        |               |              |                     |          |
| -                   |                      |                        |               |              |                     |          |
|                     |                      |                        |               |              |                     |          |
|                     |                      |                        |               |              |                     |          |
|                     |                      |                        |               |              |                     |          |
| _                   |                      |                        |               |              |                     | •        |
|                     |                      |                        |               |              |                     | <b>v</b> |
|                     | 1                    |                        |               |              |                     | 7 F      |
| < + [               |                      |                        |               |              |                     |          |
|                     | 음 <b>ଟ</b> Item      | Searc                  | h Term        |              | 0 / 0               | Items    |
|                     | A Item               | Searce                 | h Term        |              | 0 / 0               | Items    |

7. To ensure that the freight was properly split, view the accounting document either through the Purchase Order History Tab or through the MIR4 on the accounting side. In Example 7, view of the 57 document number is through the Purchase Order. From the Purchase Order History tab, double click the **57 document number**. Then go to "Follow-On Documents."

| Show PO structu | re Follow-On D     | ocuments                |      |            |       |                           |                 |           |
|-----------------|--------------------|-------------------------|------|------------|-------|---------------------------|-----------------|-----------|
| ansaction       | Invoice            | •                       |      | 5700885664 | 4 201 | 4 Vander 700000450        |                 |           |
| / Basic data /  | Payment Deta       | ails Tax Conta          | cts  | Note       |       | Vendor 700000458          |                 |           |
| nvoice date     | 01/23/2014         | Reference               | 1234 | 56         |       | 1195 SAINT MATTHEV        | VS ROAD PMB 252 |           |
| mount           | 6,982,07           | USD                     |      | culate tax |       |                           | 15              |           |
| ax amount       | 502.37             | I1 (A/P Sales           | Tax) | -          |       | (803) 837-8157            | (803) 536-2     | 2057      |
| Text            | test Muitipile Fre | ight LIne Items         |      |            |       |                           |                 |           |
| aymt terms      | 22 Days net        |                         |      |            |       |                           |                 | II OI     |
| laseline Date   | 01/23/2014         |                         |      |            |       |                           |                 |           |
| Company Code    | SC01 State of S    | outh Carolina Columbia, | SC   |            |       |                           |                 |           |
| PO Reference    |                    |                         |      |            |       |                           |                 |           |
|                 |                    |                         |      |            |       | Layout                    | All information | •         |
|                 | unt Qu             | uantity O.              | 🐶    | Purchase   | Item  | PO Text                   |                 | Tax Cod   |
| Item Amo        |                    |                         |      |            |       | CONTROLLER TRAFFIC 207    |                 | T1 (7/1 A |
| Item Amo        | 2,610.65           | 1 EA                    |      | 4500037232 | 1     | CONTROLLER, TRAFFIC, 2070 | JL,LUCAL        | 11 (A/1 - |

### Example 7

8. Double click the "**Doc. Number**" shown beside the "**Accounting document**" line to open the financial document as indicated in Example 8 below.

#### Example 8

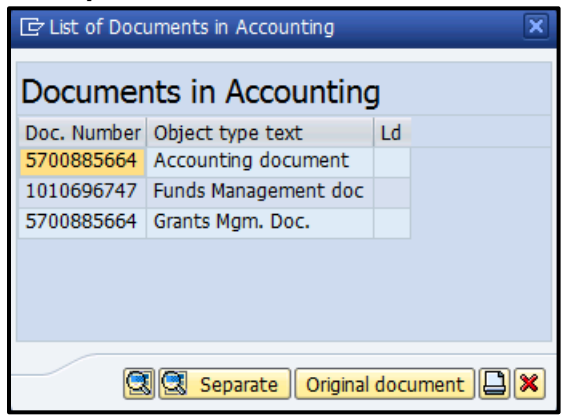

9. Note that the accounting document in Example 9 indicates that \$83.15 went to Line Item 1 and \$116.85 went to Line Item 2. The freight charge of \$200.00 was split in accordance with the price value of each line item.

#### Example 9

| Data Entry Vew                                                                                                    |                                                                                                    |                                                                                            |                                                                                              |                    |                                                                |                          |                                                      |              |                                                 |             |                                                                     |                                                      |
|----------------------------------------------------------------------------------------------------|----------------------------------------------------------------------------------------------------|--------------------------------------------------------------------------------------------|----------------------------------------------------------------------------------------------|--------------------|----------------------------------------------------------------|--------------------------|------------------------------------------------------|--------------|-------------------------------------------------|-------------|---------------------------------------------------------------------|------------------------------------------------------|
| Document Number                                                                                                    | 8700003444                                                                                                    | Company Code                                                                               | 8001                                                                                         | Fiscal X           | war:                                                           | 2014                     | 0                                                    |              |                                                 |             |                                                                     |                                                      |
| Document Date                                                                                                    | 01/23/2014                                                                                                    | Posting Date                                                                               | 01/23/2014                                                                                   | Period             |                                                                | 7                        |                                                      |              |                                                 |             |                                                                     |                                                      |
| Reference                                                                                                    | 123484                                                                                                    | Cross-Comp.No.                                                                             | Protocologica -                                                                              | -                  |                                                                |                          |                                                      |              |                                                 |             |                                                                     |                                                      |
| Currency                                                                                                    | UBD                                                                                                    | Tests sont                                                                                 | 0                                                                                            | Ledge              | Group                                                          | 1                        | 1                                                    |              |                                                 |             |                                                                     |                                                      |
|                                                                                                    |                                                                                                    |                                                                                            |                                                                                              |                    |                                                                |                          |                                                      |              |                                                 |             |                                                                     |                                                      |
| AND A REPORT OF THE                                                                                                    | CONTRACTOR DE LA CONTRACTORIA                                                                                                    | THE OWNER OF THE                                                                           | The United States                                                                            | 000                |                                                                |                          |                                                      |              |                                                 |             |                                                                     |                                                      |
| C A V                                                                                                    | 10 3. 2.3                                                                                                    |                                                                                            |                                                                                              |                    |                                                                |                          |                                                      |              |                                                 |             |                                                                     |                                                      |
| CoCd Izm PK A                                                                                                    | count Ormit Zer                                                                                                    | n Ek/Rev A/c                                                                               | Description                                                                                  |                    | Amount                                                         | Bush                     | Fund                                                 | Partner Fund | Grant                                           | Cost Center | Functional Area                                                     | Funded                                               |
| CoCd Itm PK - A<br>SC 1 31 7                                                                                                    | 00 71 21.3                                                                                                    | n Ex/Rev A/c                                                                               | Description<br>RGB TERPWORKS                                                                 |                    | Amount<br>6,062.07-                                            | BusA<br>U1               | Fund                                                 | Partner Fund | Grant                                           | Cost Center | Functional Area                                                     | Funded                                               |
| CoCd Itm PK A<br>SC 1 31 71<br>SC 2 86 2                                                                                                    | 00 71. 21. 3<br>count Orant Res<br>00000458 20000100<br>000010000 50340200                                                                                                    | Ex/Rev A/c<br>00<br>03 1400010002                                                          | Description<br>RGB TERPWORKS<br>GR/IR CLEARING AC                                            | E<br>E             | Amount<br>6,962.07-<br>2,819.50                                | BUSA<br>U1U1             | Fund<br>34919000                                     | Partner Fund | Grant<br>NOT RELEVA                             | Cost Center | Functional Area                                                     | Funded (                                             |
| Cocci IIII PK - A<br>SC 1 31 7<br>SC 2 86 2<br>SC 3 89 1-                                                                                                    | 00 7 . 2 . 2 . 2 . 2 . 2 . 2 . 2 . 2 . 2 .                                                                                                    | <ul> <li>Ex/Rev A/c</li> <li>1400010002</li> <li>1400010002</li> </ul>                     | Description<br>RGB TERPWORKS<br>GRUE CLEARING AC<br>IM - BIV- OP SUP M                       | E CT               | Amount<br>6,962.07-<br>2,819.50<br>83.15                       | BusA<br>01<br>01<br>01   | Fund<br>34919000<br>34919000                         | Partner Fund | Grant<br>NOT RELEVA<br>NOT RELEVA               | Cost Center | Functional Area<br>U120_INVE<br>U120_INVE                           | Funded I<br>U120EHI<br>U120EHI                       |
| Cold         A         ♥         Add           Coold         Itm         PK         -         A           SC         1         31         7           SC         2         86         2           SC         3         89         1           SC         4         86         2 | Image: Construction         Image: Construction                                                                                                    | E Eu/Rev A/c<br>00<br>03<br>1400010002<br>03<br>1400010002                                 | Description<br>RGB TERPWORKS<br>GRUTE CLEARING AC<br>IM - BIV- OP SUP M<br>GRUTE CLEARING AC | E<br>E<br>AT<br>CT | Amount<br>6,982.07-<br>2,819.50<br>83.15<br>3,962.57           | BusA<br>01010101010101_  | Fund<br>34919000<br>34919000<br>34919000             | Partner Fund | Grant<br>NOT RELEVA<br>NOT RELEVA               | Cost Center | Functional Area<br>U120_INVE<br>U120_INVE<br>U120_INVE              | Funded I<br>U120EHI<br>U120EHI<br>U120EHI            |
| CoCd Izm PK - A<br>SC 1 31 7<br>SC 2 86 2<br>SC 3 99 1<br>SC 4 86 2<br>SC 5 89 1                                                                                                    | Image: Control of the state of the state of the | <ul> <li>Ex/Rev A/c</li> <li>1400010002</li> <li>1400010002</li> <li>1400010002</li> </ul> | Construction<br>Real TEMPWORDS<br>GRUTE CLEARING AC<br>IM - BUV- OF SUP M<br>- BUV- OF SUP M |                    | Amount<br>6,982.07-<br>2,819.50<br>83.15<br>3,962.57<br>116.85 | BusA<br>0101010101010101 | Fund<br>34919000<br>34919000<br>34919000<br>34919000 | Partner Fund | Grant<br>NOT RELEVA<br>NOT RELEVA<br>NOT RELEVA | Cost Center | Functional Area<br>U120_BVVE<br>U120_BVVE<br>U120_BVVE<br>U120_BVVE | Funded (<br>U120EHI<br>U120EHI<br>U120EHI<br>U120EHI |

10. Using the option of unplanned delivery cost through AP ensures the freight is paid and the freight charge is accurately impacting the Material Master's Moving Average Price. The Material Master's (136899) Moving Average Price was \$2,819.50 prior to the GR and MIRO. Now after adding unplanned delivery cost, in Example 10 below, the Moving Average Price is accurately reflected at \$2,833.36 to include the freight.

#### Example 10

| 👼 🛛 Display Ma                | nterial 136899 (     | SC Material Maste                              | ers)              |
|-------------------------------|----------------------|------------------------------------------------|-------------------|
| 🔿 Additional Data 🛛 🖧 🤇       | Drg. Levels          |                                                |                   |
| // Plant data / stor. 2       | Accounting 1         | Accounting 2 Plant                             | stock Stor. loc   |
| Material 136899<br>Plant DT02 | CONTROL<br>SC Dept o | LER, TRAFFIC, 2070L, LOCAL<br>f Transportation |                   |
| General data                  |                      |                                                |                   |
| Base Unit of Measure          | EA each              | Valuation Category                             |                   |
| Currency                      | USD                  | Current period                                 | 07 2014           |
| Division                      | Zl                   | Price determ.                                  | ML act.           |
| Current valuation             |                      |                                                |                   |
| Valuation Class               | Z002                 |                                                |                   |
| VC: Sales order stk           |                      | Proj. stk val. class                           |                   |
| Price control                 | V                    | Price Unit                                     | 1                 |
| Moving price                  | 2,833.36             | Standard price                                 | 0.00              |
| Total Stock                   | 6                    | Total Value                                    | 17,000.15         |
|                               |                      | 🗌 Valuated Un                                  |                   |
| Future price                  | 0.00                 | Valid from                                     |                   |
| Previous price                | 0.00                 | Last price change                              |                   |
|                               |                      | Previous period/year                           | Std cost estimate |

March 4, 2014

This message is a coordinated effort between the SCEIS Materials Management and Financial Management Teams.

11. The Material Master's (136875) Moving Average Price was \$3,681.82 prior to the GR and MIRO. Now after adding unplanned delivery cost, in Example 11 below, the Moving Average Price is accurately reflected at \$3,684.36 to include the freight.

| 👼 🕹 Display Ma          | nterial 136875 ( | SC Material Masters)                   |
|-------------------------|------------------|----------------------------------------|
| 🔿 Additional Data 🛛 🛱 🕻 | Org. Levels      |                                        |
| // Plant data / stor. 2 | Accounting 1     | Accounting 2 Plant stock Stor. loc     |
| Material 436875         |                  | LER, TRAFFIC, 2070L, MASTER            |
| Plant DT02              | SC Dept o        | f Transportation                       |
| General data            |                  |                                        |
| Base Unit of Measure    | EA each          | Valuation Category                     |
| Currency                | USD              | Current period 07 2014                 |
| Division                | Z1               | Price determ.                          |
| Current valuation       |                  |                                        |
| Valuation Ches          | 7002             |                                        |
|                         | 2002             |                                        |
| Price control           | V                | Price Unit                             |
| Moving price            | 3,684,36         | Standard price 0.00                    |
| Total Stock             | 46               | Total Value 169, 480.36                |
|                         |                  | Valuated Un                            |
| Future price            | 0.00             | Valid from                             |
| Previous price          | 0.00             | Last price change                      |
|                         |                  |                                        |
|                         |                  | Previous period/year Std cost estimate |
|                         |                  |                                        |

# 1. 11